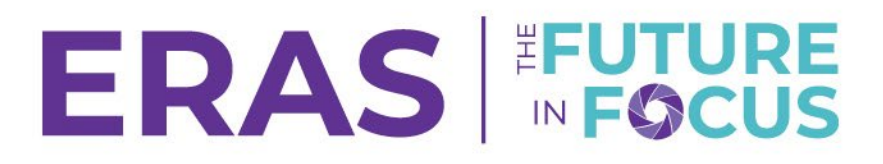

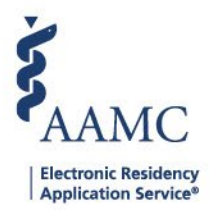

## How to Assign Users to Multiple Applicants

1. Navigate to the <u>ERAS® Program Director's WorkStation (PDWS)</u> and enter your AAMC username and password.

| Sign In                |
|------------------------|
| Username               |
| Enter Username         |
| ▲ Username is Required |
| Password               |
| Enter Password         |
|                        |
| SIGN IN                |
| FORGOT YOUR USERNAME?  |
| FORGOT YOUR PASSWORD?  |
| NEED HELP?             |

2. Under the Applications tab, click **Filters** to run a filter or click **Current Results** to pull results from the most recently used filter.

|                 | Dashboard | Applications 🔺   | Rankings | Reports | Archives  | Program Management 🗸 | <ul> <li>Setup</li> </ul> | Program Messages         | Thalamus 🗸      |
|-----------------|-----------|------------------|----------|---------|-----------|----------------------|---------------------------|--------------------------|-----------------|
|                 |           | Filters          |          |         |           |                      | University o              | f Alabama Hospital   Eme | rgency Medicine |
| Welcome to PDWS |           | Current Results  |          |         |           |                      |                           |                          |                 |
| Stats           |           | Applicant Detail | s        | A       | pplicatio | n Activity           |                           |                          | Ð               |

- 3. Select the applicant(s).
  - a. Select an action from the table to perform on selected applicants.
  - b. Select Assign Applicants from the drop-down list.

## **ERAS**

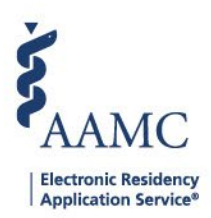

## **Current Results**

| Q Sea | rch by last name     |           |                                                        | ACTIONS (3 APPLICANTS) $\sim$ |
|-------|----------------------|-----------|--------------------------------------------------------|-------------------------------|
|       | 1                    |           |                                                        | Add Note                      |
|       | Applicant Name 🗸 🕈   | AAMC ID 🗸 | Most Recent Medical School ↓ <sup>↑</sup>              | Assign Applicants             |
|       | Barksdale, Avon      | 21001858  | Oakland University William Beaumont School of Medicine | Assign Applicants             |
|       | Burley, Kahedja      | 21310386  | Oakland University William Beaumont School of Medicine | Bulk Messages                 |
|       | Garcia, Taylor       | 21310435  | Oakland University William Beaumont School of Medicine | CSV Export                    |
|       | Gilbert, Tyler       | 21310390  | Oakland University William Beaumont School of Medicine | Update Attributes             |
|       | Gray, Kamille        | 21310385  | Oakland University William Beaumont School of Medicine | Update Status                 |
|       | Hendricks, Anastasia | 21310389  | Oakland University William Beaumont School of Medicine | View/Print Application        |
|       | Henson, Jessica      | 21310393  | Oakland University William Beaumont School of Medicine | view/ rink hepolits           |

- 4. Make the appropriate changes and click **Save**.
  - a. The Assign option will assign the users to the applicants.
  - b. The Unassigned option will unassign any users to the applicants.

| Q Flora       |                 |
|---------------|-----------------|
| Name          | Action          |
| Flora Simmons | Assign Unassign |
|               | CANCEL SAVE     |